# Installation of Web Services and Workflow Application for PETCT Project

### A) Web Services

Use Web Browser to access URL http://localhost:4848

Login with admin privileges

In the left tab click at Web Applications

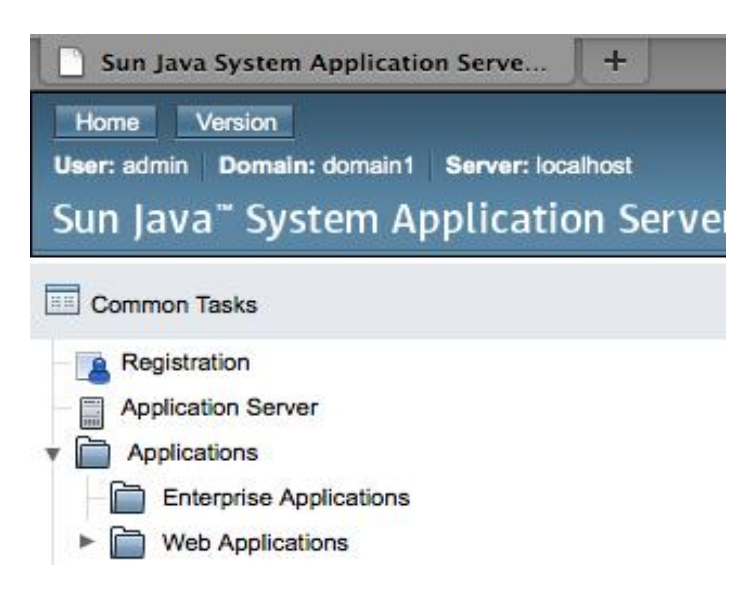

### If <u>SlicerWS</u> <u>PETCT IS on the Application List, check mark it and click Redeploy.</u>

| V | SlicerWS_PETCT | true | /SlicerWS_PETCT | Launch Redeploy |
|---|----------------|------|-----------------|-----------------|
| _ |                |      |                 |                 |

### If SlicerWS\_PETCT IS NOT on the Application List, click "Deploy"

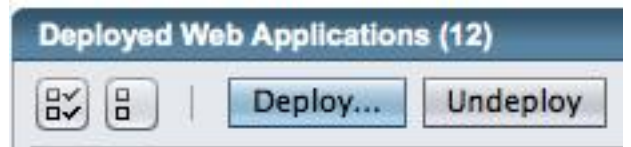

Select <u>SlicerWS\_PETCT.war file from Assembly folder (this is subfolder in Distribution Folder)</u> Use "Browse" button. Click OK to deploy

| >              |                                                                                               |           |
|----------------|-----------------------------------------------------------------------------------------------|-----------|
| Redeplo        | by Enterprise Applications/Modules                                                            | OK Cancel |
| Specify the lo | ocation of an application to redeploy. Selected package file must match the application type. |           |
|                |                                                                                               |           |
| Name:          | SlicerWS_PETCT                                                                                |           |
| Type:          | Web Application (.war)                                                                        |           |
| Location       | Packaged file to be uploaded to the server                                                    |           |
|                | /SPINE/3DSLICER/PETCT/From8Core/PETCT/PETCT_Registration_(Browse)                             |           |
|                |                                                                                               |           |
|                | n a c be han a fanta i san a bilan an                                                         |           |

Make Sure that SlicerWS\_PETCT application is on the Deployed Applications list and IS Enabled

| Deple | oyed Web Applications (12)       |            |                       |  |
|-------|----------------------------------|------------|-----------------------|--|
|       | B   Deploy Undeploy Enable Disab | le         |                       |  |
|       | Name t <sub>+</sub>              | Enabled ++ | Context Root          |  |
|       | producer                         | true       | producer              |  |
|       | async-http-server                | true       | async-http-server     |  |
|       | portletdriver                    | true       | portletdriver         |  |
|       | amserver                         | true       | amserver              |  |
|       | esb-console                      | true       | esb-console           |  |
|       | consumer                         | true       | consumer              |  |
|       | WebAppTextboobkChpt4             | true       | /WebAppTextboobkChpt4 |  |
|       | wsrp-consumer-portlet            | true       | wsrp-consumer-portlet |  |
|       | BPELMonitor-20091218             | true       | BPELMonitor-20091218  |  |
|       | XNatDataExchange                 | true       | /XNatDataExchange     |  |
|       | SlicerWS_PETCT                   | true       | /SlicerWS_PETCT       |  |
|       | wsrp-producer-portlet            | true       | wsrp-producer-portlet |  |

### **B) PETCT Registration Workflow**

Click at JBI  $\rightarrow$  Service Assemblies on the left tab:

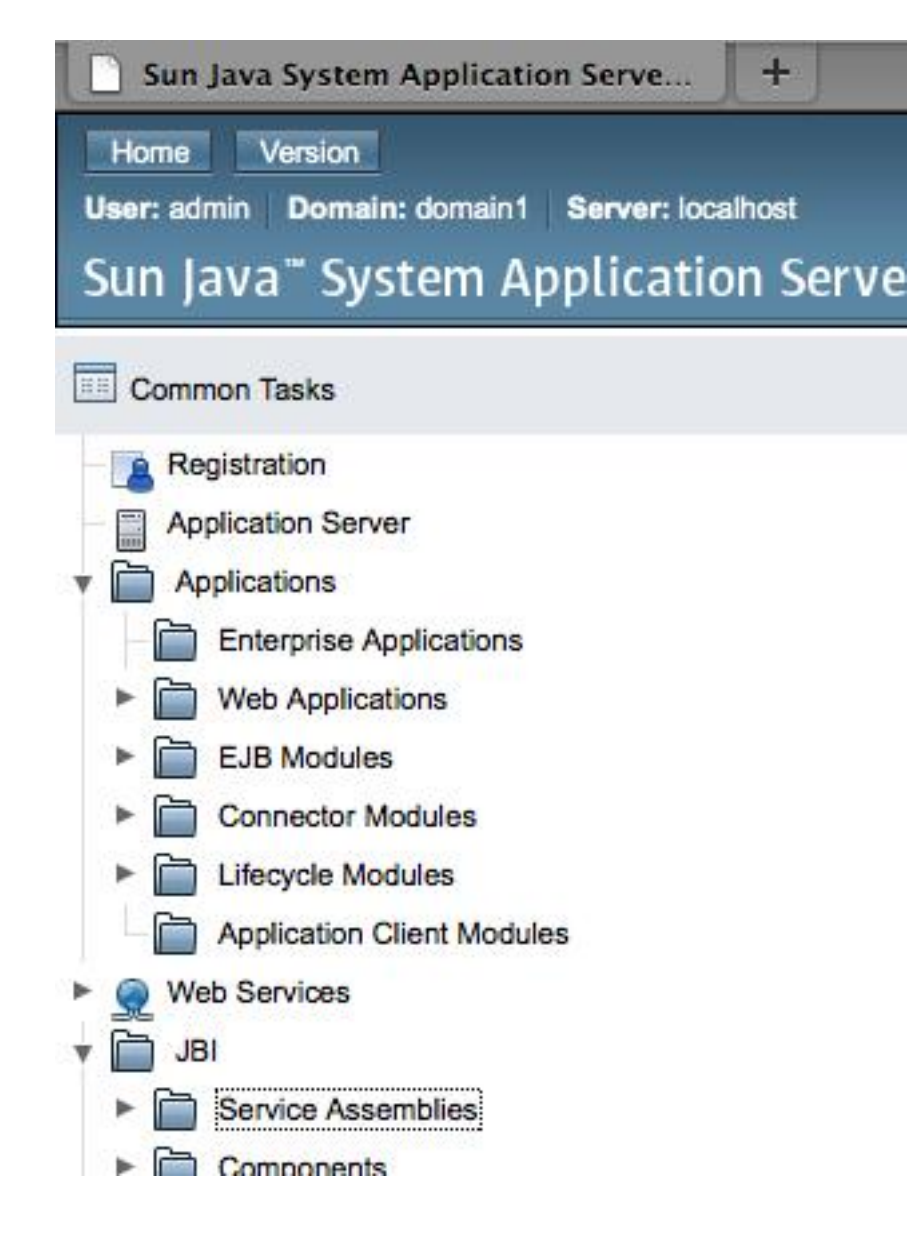

Undeployment (Skip this step for the first time installation) If PETCT\_Registration\_CA is on the list, do the following: Check Mark it Select "Stop" from "Operations" list (see picture below) Check Mark it again Select "Shutdown" from "Operations" list (see picture below) Check Mark it again Click "Undeploy"

A. Zaitsev V.0.0

#### Service Assemblies

Manage Java Business Integration Service Assemblies.

| JBI S                    | ervice Assemblies (6)   | _                | _        | _             |                                                            |  |
|--------------------------|-------------------------|------------------|----------|---------------|------------------------------------------------------------|--|
| By B   Deploy   Undeploy |                         | Operations 🗘   🥴 |          | State:        | State: Show All                                            |  |
|                          | Name                    | Operations       |          | 1 Description |                                                            |  |
|                          | BpelLongWS_CA           | Stop             | n        |               | Represents the Service Assembly of BpelLongWS_CA           |  |
|                          | EMSegmentTutorial_02_CA | Shut Down        | Starteo  |               | Represents the Service Assembly of EMSegmentTutorial_02_CA |  |
|                          | PETCT_PET2PETRef_CA     |                  | Started  |               | Represents the Service Assembly of PETCT_PET2PETRef_CA     |  |
|                          | PETCT_Registration_CA   |                  | Started  |               | Represents the Service Assembly of PETCT_Registration_CA   |  |
|                          | RegisterImagesDemo_CA   |                  | Shutdown |               | Represents the Service Assembly of RegisterImagesDemo_CA   |  |

### **Deployment:**

Make sure that PETCT\_Registration\_CA is not on the list, click "Deploy"

#### Service Assemblies

Manage Java Business Integration Service Assemblies.

| JBI Service Assemblies (5) |                                |              |                                                            |  |
|----------------------------|--------------------------------|--------------|------------------------------------------------------------|--|
|                            | B   Deploy   UndeployOperation | s 🗘   State: | Show All                                                   |  |
|                            | Name t <sub>+</sub>            | State +      | Description                                                |  |
|                            | BpelLongWS_CA                  | Shutdown     | Represents the Service Assembly of BpelLongWS_CA           |  |
|                            | EMSegmentTutorial_02_CA        | Started      | Represents the Service Assembly of EMSegmentTutorial_02_CA |  |
|                            | PETCT_PET2PETRef_CA            | Started      | Represents the Service Assembly of PETCT_PET2PETRef_CA     |  |
|                            | RegisterImagesDemo_CA          | Shutdown     | Represents the Service Assembly of RegisterImagesDemo_CA   |  |
| -                          |                                |              |                                                            |  |

Use Browse Button to locate PETCT\_Registration\_CA.zip file in <distribution>/Assembly folder. Click Next

Next Cance

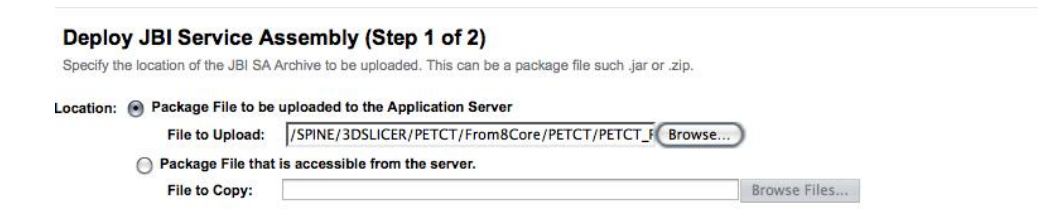

Make Sure that "Enabled" box is checked and Click Finish

#### Deploy JBI Service Assembly (Step 2 of 2)

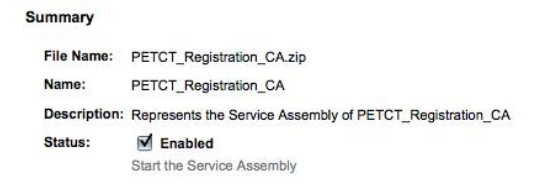

## The Workflow Application should have Started status:

| Ser<br><sup>Mana</sup> | vice Assemblies<br>ge Java Business Integration Service Assemblies.                                              |               |                                                                                                    |
|------------------------|----------------------------------------------------------------------------------------------------|---------------|----------------------------------------------------------------------------------------------------|
| JBI S                  | ervice Assemblies (6)                                                                                            |               |                                                                                                    |
|                        | B   Deploy   UndeployOperation                                                                                   | s \$   State: | Show All                                                                                                    |
|                        | Name 14                                                                                                    | State 14      | Description                                                                                                    |
|                        | BpelLongWS_CA                                                                                                    | Shutdown      | Represents the Service Assembly of BpelLongWS_CA                                                                 |
|                        | EMSegmentTutorial_02_CA                                                                                          | Started       | Represents the Service Assembly of EMSegmentTutorial_02_CA                                                       |
|                        | PETCT_PET2PETRef_CA                                                                                              | Started       | Represents the Service Assembly of PETCT_PET2PETRef_CA                                                           |
|                        | PETCT_Registration_CA                                                                                            | Started       | Represents the Service Assembly of PETCT_Registration_CA                                                         |
| -                      | and the second second second second second second second second second second second second second second second | 1928) - 201   | and the second second second second second second second second second second second second second second second |

Click at it to make sure that all sub-components are started:

Finish Cancel